## Een NooDCOVID-19 AnyConnect-licentie verkrijgen

## Inhoud

Voor het verkrijgen van een AnyConnect-licentie voor uw ASA - volgt u de onderstaande stappen:

Deze instructies zijn voor de klassieke ASA-modellen 5505-5585. Door deze instructies te volgen, ontgrendelt u de maximale gelijktijdige gebruikerscapaciteit van de hardware en bent u wettelijk toegestaan om tijdens deze periode van 13 weken een aantal geautoriseerde gebruikers te ondersteunen. Aan het eind van de proefperiode (13 weken) moet u een aangeschafte licentie hebben om verder te kunnen met het wettelijke gebruik van AnyConnect.

Ga hier https://slexui.cloudapps.cisco.com/SWIFT/LicensingUI/Quickstart

Selecteer Alle licenties voor gebruikersnaam

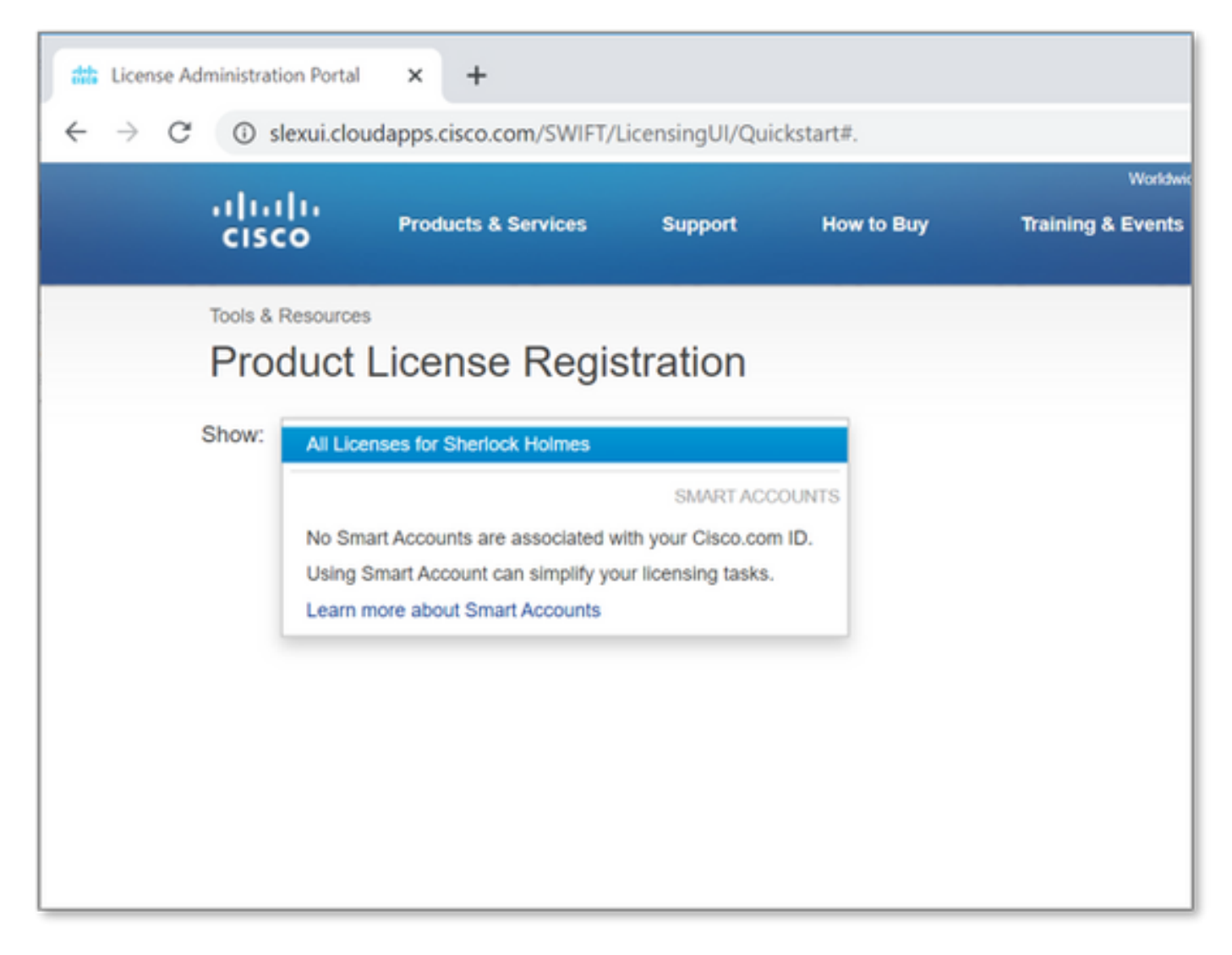

Selecteer vervolgens de vervolgkeuzelijst Licenties verkrijgen en kies Demo en evaluatie...

| ticense Administration Portal                                                 | × +                                                |          |                    |                 |
|-------------------------------------------------------------------------------|----------------------------------------------------|----------|--------------------|-----------------|
| ← → C ③ slexui.cloudapps.cisco.com/SWIFT/LicensingUI/Quickstart#.             |                                                    |          |                    |                 |
| uhuhu<br>cisco                                                                | Products & Services                                | Support  | How to Buy         | Worldwide [chan |
| Tools & Resources<br>Product L<br>Show: All Licens                            | License Regis                                      | stration | 1                  |                 |
| PAKs or Tokens Licenses Devices Transactions History                          |                                                    |          |                    |                 |
| Get Licenses v                                                                | Add New PAKs/Tokens                                | Manage P | aks v Show Filters |                 |
| From a new PAK<br>From selected P/                                            |                                                    | umber    | Product            |                 |
| Demo and evalua<br>TelePresence sol<br>TelePresence lice<br>License extension | ntion<br>Itware release key<br>ense to resend<br>n |          |                    |                 |
| IPS, Crypto, othe<br>Migration                                                | f                                                  |          |                    |                 |
| Main to backup<br>Register ROSA H                                             | IA as pair                                         |          | No PAKs F          | ound            |
|                                                                               |                                                    |          |                    |                 |

U dient het volgende scherm te zien.

Selecteer onder *Productfamilie beveiligingsproducten*.

Selecteer onder *Product* AnyConnect Plus/Apex(ASA) Licentie voor demo-licentie en noodsignaal COVID-19.

| Get Demo and Evaluation Licenses                                                                                                    |                                                                                                    | × |
|----------------------------------------------------------------------------------------------------|----------------------------------------------------------------------------------------------------|---|
| 1. Select Product   2. Specify Target D                                                                                                    | evice and Options   3. Review and Submit                                                                                                    |   |
| Search by Keyword Make a selection from this list of products. Product Family                                                                                          | Product                                                                                                    |   |
| Cable Broadband Troubleshooter<br>Network Mgmt Products<br>Security Products<br>Unified Communications Products<br>Routers & Switches<br>Wireless<br>Energy Management | Cisco Security MARS Demo License<br>AnyConnect Plus/Apex(ASA) Demo License and Emergency COVID-19 License<br>SA500 Series Security Appliances - 60-day IPS Trial License<br>SA540 SSL License<br>Cisco Security Agent Demo License<br>Cisco Services for IPS trial license (Version 6.1 and later)<br>Cisco Services for IPS trial license (Version 6.0.x and earlier)<br>Cisco Clean Access Evaluation License<br>Cisco NAC Profiler server and Cisco NAC Collector 100 Device Demo License<br>Cisco Smart Business Portal<br>Cisco Unified CallConnector for Microsoft Windows<br>Cisco Email/Web/Content Security Virtual Demo License<br>Identity Services Engine<br>Cloud Policy Platform<br>Cisco ASA FirePOWER Demo License<br>Email/Web Security Bundle Demo License<br>Email/Web Security a la carte Demo |   |
|                                                                                                    | Cancel Next                                                                                                    |   |

## Selecteer Volgende.

Op de pagina die verschijnt het **serienummer** van de uitvoer van de *show versie*-opdracht van de ASA verschaft en het aantal totale unieke AnyConnect-gebruikers in uw omgeving aangeeft. (Opmerking: U hoeft niet de informatie over slimme account of virtuele account op te geven.)

| Get Demo and Eva                                | aluation Licenses        |             |               |              | ×            |
|-------------------------------------------------|--------------------------|-------------|---------------|--------------|--------------|
| 1. Select Product                               | 2. Specify Target Device | and Options | 3. Review     | / and Submit |              |
| AnyConnect Plus/Ap                              | ex(ASA) Demo License an  | d Emergency | COVID-19 Lice | nse          |              |
| · Serial Number:                                | FCH204974DJ              | ?           |               |              |              |
| How many users do you intend to support in your | 250                      |             |               |              |              |
| environment?                                    |                          |             |               |              |              |
|                                                 |                          |             |               |              |              |
|                                                 |                          |             |               |              |              |
|                                                 |                          |             |               |              |              |
|                                                 |                          |             |               |              |              |
|                                                 |                          |             |               |              |              |
|                                                 |                          |             |               |              |              |
|                                                 |                          |             |               |              |              |
|                                                 |                          |             |               |              |              |
|                                                 |                          |             |               | Canad        | nut Neut     |
|                                                 |                          |             |               | Cancel       | revious Next |

Klik op Volgende.

Zorg er op de laatste pagina voor dat uw e-mailadres juist is (indien u niet *Toevoegen* kiest om uw nieuwe e-mailadres toe te voegen) en klik op *Indienen*.

| n                                    |                                                                                |
|--------------------------------------|--------------------------------------------------------------------------------|
| d by commas.Your License Key will be | e emailed within the hour to the specified email addresses.                    |
| cisco.com                            | Add                                                                            |
| k 🚽 Edit                             |                                                                                |
|                                      |                                                                                |
|                                      | Users                                                                          |
|                                      | 250                                                                            |
| Qty                                  |                                                                                |
| 1                                    |                                                                                |
|                                      |                                                                                |
|                                      |                                                                                |
|                                      |                                                                                |
|                                      |                                                                                |
|                                      |                                                                                |
|                                      | n<br>ed by commas.Your License Key will be<br>ecisco.com<br>k Edit<br>Qty<br>1 |

U kunt uw nieuwe licentie rechtstreeks vanuit het scherm downloaden door de knop **Downloaden** te selecteren. Bovendien wordt de licentie binnen een paar minuten per e-mail naar u gestuurd.

| License Request Status                                                                                                    |  |  |
|----------------------------------------------------------------------------------------------------|--|--|
| The License has been sent to - user@cisco.com                                                                                                    |  |  |
| Thank you for registering your product with Cisco System's. If you have not received an email within<br>1 hour, please send an email to ac-temp-license-request@cisco.com with your registration details,<br>or contact GLO support. Contact numbers provided in the Contact Us link. Check that Junk/Spam<br>email folders allow email from "do-not-reply@cisco.com". |  |  |
| Use this transaction ID to view status on the "Manage > Transactions History".<br>Transaction Id: TRXREQEPTXOEXED                                                                                                    |  |  |
| Please provide feedback Let Cisco know how to improve this experience.                                                                                                    |  |  |
| Close Download                                                                                                    |  |  |

Uw nieuwe AnyConnect-licentie toepassen op uw ASA

Onderaan in het licentieveld vindt u de activeringssleutel. Zie voorbeeld hieronder:

| This is a time-based license valid for :                                                                                                    | 13 weeks.                             |
|----------------------------------------------------------------------------------------------------|---------------------------------------|
| (ASA 8.0.4+ or ASA 8.1.2+ required)                                                                                                    |                                       |
|                                                                                                    |                                       |
| Failover                                                                                                    | : Enabled                             |
| Encryption-DES                                                                                                    | : Enabled                             |
| Encryption-3DES-AES                                                                                                    | : Disabled                            |
| Security Contexts                                                                                                    | : Default                             |
| GTP/GPRS                                                                                                    | : Disabled                            |
| AnyConnect Premium Peers                                                                                                    | : 250                                 |
| Other VPN Peers                                                                                                    | : Default                             |
| Advanced Endpoint Assessment                                                                                                    | : Enabled                             |
| AnyConnect for Mobile                                                                                                    | : Enabled                             |
| AnyConnect for Cisco VPN Phone                                                                                                    | : Enabled                             |
| Shared AnyConnect Premium License serves                                                                                                    | er : Disabled                         |
| Shared License                                                                                                    | : Disabled                            |
| UC Phone Proxy Sessions                                                                                                    | : Default                             |
| Total UC Proxy Sessions                                                                                                    | : Default                             |
| AnyConnect Essentials                                                                                                    | : Disabled                            |
| Botnet Traffic Filter                                                                                                    | : Disabled                            |
| Intercompany Media Engine                                                                                                    | : Disabled                            |
| IPS Module                                                                                                    | : Disabled Activation Key             |
| Cluster License                                                                                                    | : Disabled Activation Key             |
| vCPUs                                                                                                    | : 0                                   |
|                                                                                                    |                                       |
|                                                                                                    |                                       |
| THE FOLLOWING ACTIVATION KEY IS VALID FO                                                                                                    | YOR:                                  |
| ASA SOFTWARE RELEASE 8.2+ ONLY.                                                                                                    |                                       |
|                                                                                                    |                                       |
| Platform = asa                                                                                                    |                                       |
| Lucion – usu                                                                                                    |                                       |
| FCH204974DJ: 8960b3ce e1c0a20f 7d8e3                                                                                                    | 7d7 d68862ef c1238fa4                 |
| Contraction and a second of the second second secon | A A A A A A A A A A A A A A A A A A A |
|                                                                                                    |                                       |
|                                                                                                    |                                       |
|                                                                                                    |                                       |

**Pas** de nieuwe licentie **aan** door naar uw ASA te gaan en in de configuratie-modus (conf t) te gaan en door te typen:

ASA(config)# activation-key Nadat de licentie is aangevraagd, dient u:

## • de configuratie opslaan (schrijfgeheugen)

Dit voltooit het proces voor het tijdelijk verhogen van het aantal licenties voor AnyConnect-klanten tot het maximum op uw ASA-platform.